## 广州市疫情防控指挥平台(企业复工复产服务)

## 重点企业操作手册

2020年3月23日

## 目录

| 1. | 引言                    |
|----|-----------------------|
|    | 1.1. 编写目的             |
|    | 1.2. 定义               |
|    | 1.3. 系统概述             |
| 2. | 浏览器支持情况3              |
| 3. | 系统入口4                 |
| 4. | 功能说明5                 |
|    | 4.1.1. 首页5            |
|    | 4.1.2. 修改信息6          |
|    | 4.1.3. 每日一报错误! 未定义书签。 |
|    | 4.1.4. 每周一报错误! 未定义书签。 |
|    | 4.1.5. 问题诉求11         |
|    | 4.1.6. 互动留言13         |

## 1.引言

### 1.1.编写目的

本文档的编写目的主要是用于指导用户操作和使用本系统。

本文档适用于重点企业人员。

#### 1.2. 定义

本文档中使用的符号代表意义如下:

₩表示需要注意的内容;

→ 表示提示或使用小技巧

#### 1.3. 系统概述

广州市疫情防控指挥平台(企业复工复产服务)主要实现重点企业对企业复工 复产信息填报,对复工复产的问题寻求帮助并对整个问题解决流程进行管理,实 现帮扶过程数据留痕、可追溯。

## 2.浏览器支持情况

浏览器: Google Chrome、Firefox、Internet Explorer11 设置要求: 建议显示器分辨率 1366X768 或以上

# 3.系统入口

第一步:打开系统网址: http://fgfc.gz.gov.cn/epidemic/login,如图所示:

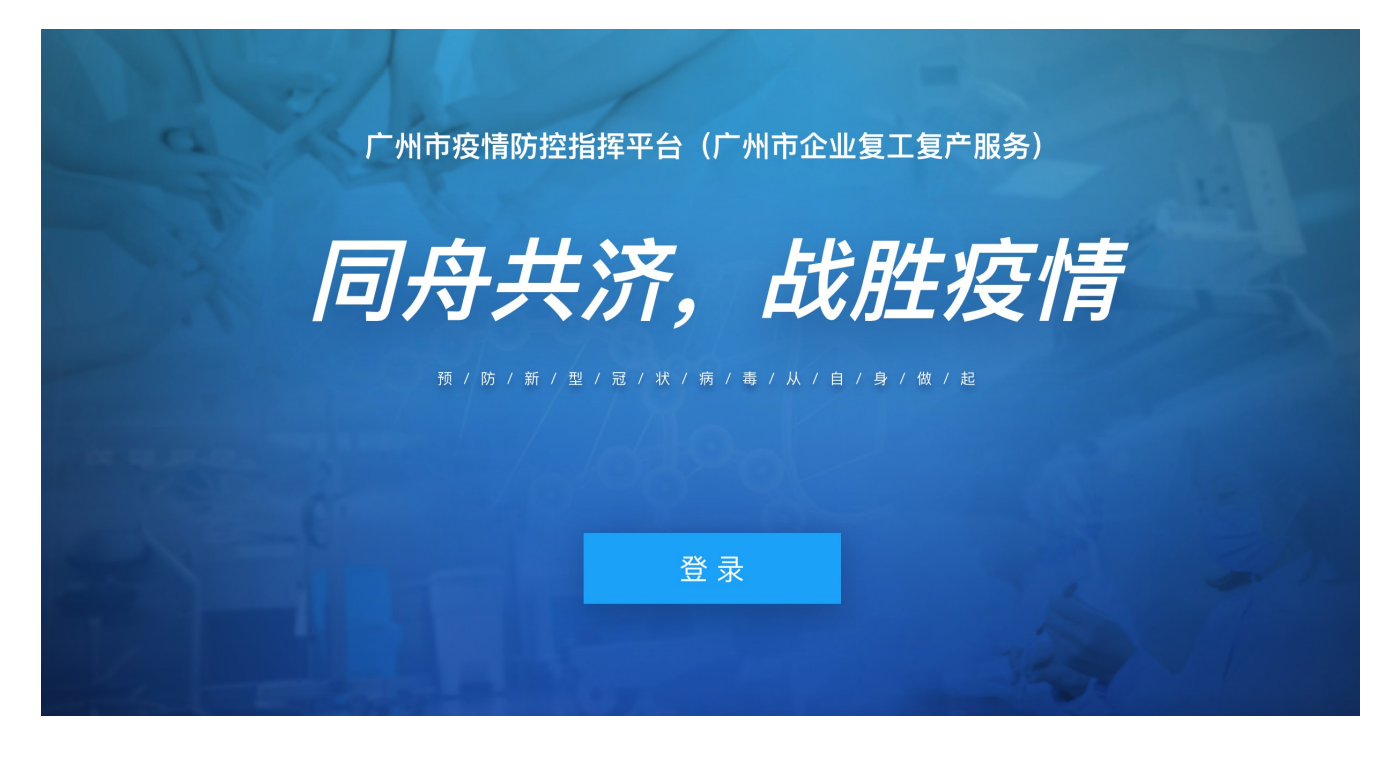

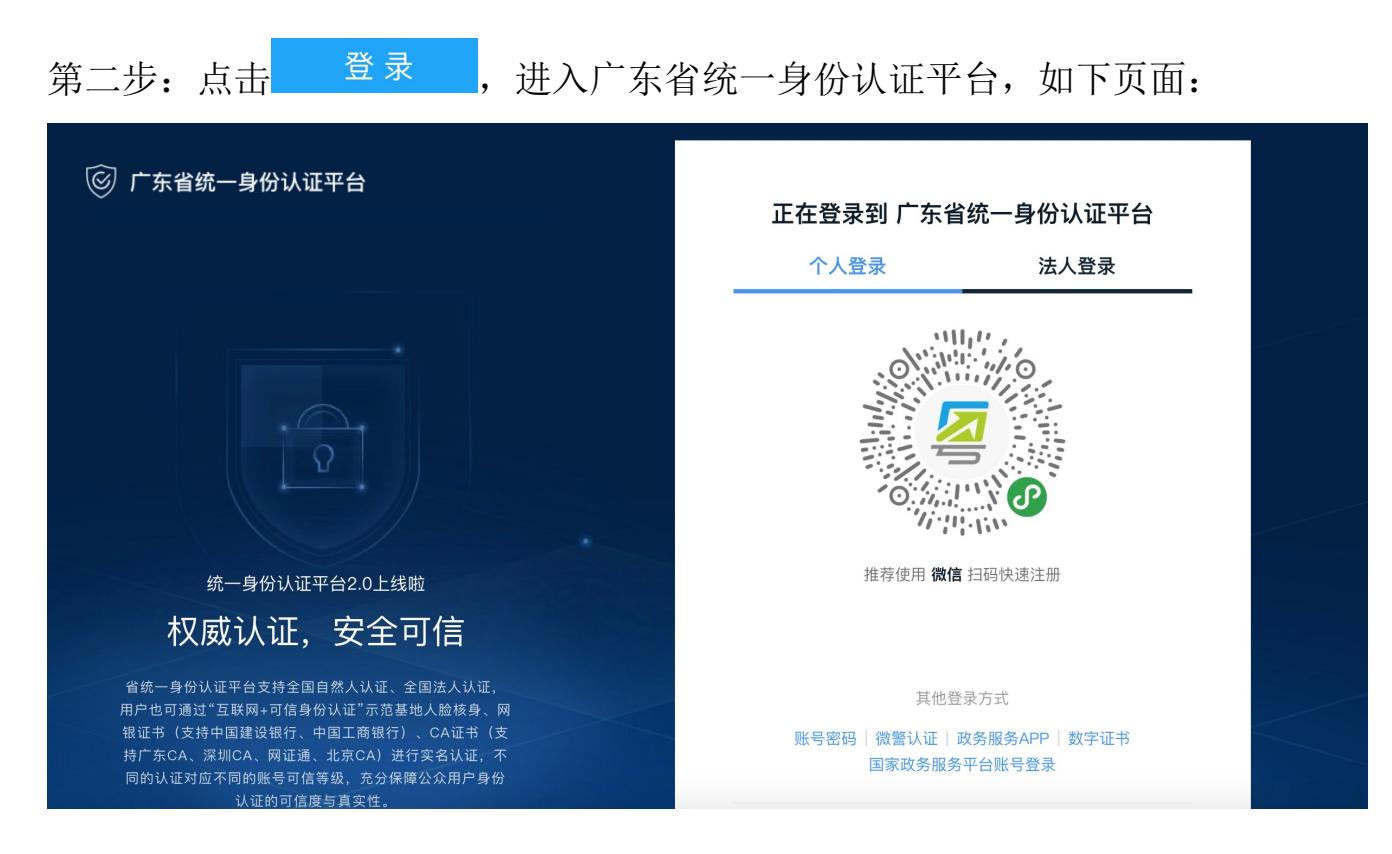

第4页共14页

第三步:点击法人登陆,输入帐号、密码以及验证码后点击<sup>登录</sup>,如下页面:

| ⓒ 广东省统一身份认证平台                                                                             | 正在登录到 广东行         | 省统一身份认证平台          |
|-------------------------------------------------------------------------------------------|-------------------|--------------------|
|                                                                                           | 个人登录              | 法人登录               |
|                                                                                           | 法人包括企业、个体工商户、政府机关 | 关、社会团体等            |
|                                                                                           | 请输入账号             |                    |
|                                                                                           | 请输入密码             |                    |
|                                                                                           | 请输入验证码            | J G A V            |
| 统一身份认证平台2.0上线啦                                                                            | 立即注册              | 找回密码/账户            |
| 权威认证,安全可信                                                                                 |                   | 登录                 |
| 省统一身份认证平台支持全国自然人认证、全国法人认证,<br>用户也可通过"互联网+可信身份认证"示范基地人脸核身、网<br>银证书(支持中国建设银行、中国工商银行)、CA证书(支 | 其他                | 登录方式               |
| 时,东GA、绿圳GA、树证通、北京GA)进行头石以证,不<br>同的认证对应不同的账号可信等级,充分保障公众用户身份<br>认证的可信度与真实性。                 | 政务服务A<br>国家政务服    | PP 数字证书<br>务平台账号登录 |

♥用户必须是系统注册用户,才能登录系统,没有注册的的用户,可以点击【立即注册】,注册帐号。

## 4.功能说明

#### 4.1.1. 首页

重点企业用户登录后默认打开首页,首页提供查看企业基本信息、惠企政策、 修改企业基本信息、复工填报、复产填报、问题诉求、互动留言等功能,如图所 示:

| 广州市疫情防控指挥平                                                                                  | 台(企业复工复产服务)                |              |                                                      |       | [出]                                                                                         |
|---------------------------------------------------------------------------------------------|----------------------------|--------------|------------------------------------------------------|-------|---------------------------------------------------------------------------------------------|
| 1.02                                                                                        | 24-135                     | The Area and |                                                      | Maria | 1970                                                                                        |
| 统一社会信用代码:                                                                                   | EST                        |              |                                                      |       |                                                                                             |
| 基本信息<br>所居行业<br>所在区域<br>企业联系人<br>联系电话                                                       | 智无<br>智元<br>《 你改信息         |              | <b>复工填报</b><br>東限區員情況<br><u>填版</u><br>夏产填报<br>東限留产情況 |       | <b>问题诉求</b><br>填烟问题诉求,了新问题解决进程<br>进入<br>互动留言<br>成上联系我的联络员                                   |
| 恵企政策           1.所有垣可见           2.重点项目可见           3.《中小微企业十五条》政策           4.广州市工业和信息化局关于 | 支持指引汇编<br>积极做好中小企业诉求响应工作的函 | ¥            |                                                      |       | ★正式<br>重要全部<br>更新时间: 2020-03-18<br>更新时间: 2020-03-18<br>更新时间: 2020-03-05<br>更新时间: 2020-03-05 |

### 4.1.2. 修改信息

点击 《<sup>修改信息</sup>,进入修改企业基本信息页面,如图所示:

| 广州市疫情防控指挥平台(企业复             | 工复产服务)                                          | [退出]                      |
|-----------------------------|-------------------------------------------------|---------------------------|
| 企业基本信息                      |                                                 | 您现在的位置: 首页> <b>企业基本信息</b> |
| 、<br>焼 社会信用代码:<br>基本信息 我的项目 | EST                                             |                           |
| 企业联系人                       | 联系电话                                            |                           |
| 企业描述                        | 依据本规定设立的法定机构,依法具有法人资格,依照本规定在履职区域内履行职责,独立承担法律责任。 | ĥ                         |
|                             | <b>送回</b>                                       |                           |

对企业基本信息进行修改,修改完成后<sup>996</sup>即可更新企业基本信息。

### 4.1.3. 复工填报

重点企业/项目需每填写企业/项目复工的情况,点击<sup>填服</sup>,进入复工填报 任务清单,如下图所示:

| ٢ | 州市級 | 这情防控指挥平台(企业复工复产服务) | 6     | 「「有限公司 [退出]         |
|---|-----|--------------------|-------|---------------------|
|   | 任务  | 青单                 | 您现在的位 | 立置: 首页> <b>任务清单</b> |
|   | 序号  | 登记信息               | 状态    | 操作                  |
|   | 1   | ▶                  | 未填报   | 填报                  |
|   | 2   |                    | 未填报   | 填报                  |
|   | 2   | ┫ ■■■ ■「有限公司       | 未填报   | 填报                  |
|   |     |                    |       |                     |
|   |     |                    |       |                     |
|   |     | 返回首页               |       |                     |

此页面显示需要填写的任务,包含重点企业复工填报任务以及重点项目复工填报任务(当该企业无关联重点项目,则无此任务),点击某条任务的"填报", 对该条任务进行填写,如对项目名称那行点击<sup>填报</sup>,填报界面如图所示:

| 甘士信白      |                                                                 |
|-----------|-----------------------------------------------------------------|
| 3 举 午 信 忌 | 您现在的位置: 百页> <b>夏上情况</b>                                         |
|           |                                                                 |
| 基本信息      |                                                                 |
| 企业联系人     | ximin 办公告话 11                                                   |
| 手机        |                                                                 |
| 复工情况      |                                                                 |
| 项目是否已复工   | ○ 是   ◎ 否   ○ 春节至今未停工停产                                         |
| 计划复工时间    | iiii 2020-03-13                                                 |
| 项目未复工原因   | 日关部门未批算工 I 執少防护措施无法复工 用工缺口大无法复工 I 缺少原材料无法复工 I 项目单位自行安排暂不复工 I 其他 |
| 上日累计返岗总人数 | 2 A                                                             |
|           |                                                                 |

| 重点疫区未返穗人员 | (包括管理人员、关键技术人员、专业工种人员及其他) |  |
|-----------|---------------------------|--|
| 其中管理人员    | Å                         |  |
| 其中关键技术人员  | Å                         |  |
| 其中专业工种人员  | λ.                        |  |

## 如对企业名称那行点击填报,填报界面如图所示:

| 夏工情况登记                                       |                                       |            |          |           | 您现    | 现在的位置: 首页 > <b>复工情况登</b> 证 |
|----------------------------------------------|---------------------------------------|------------|----------|-----------|-------|----------------------------|
| * 现有职工(总数)                                   | 180                                   | 人          | 上日返岗人数   | 70        |       | A                          |
| *今日返岗人数                                      | 请输入今日返岗人数                             | 人          | * 居家办公人数 | 请输入居家办公人数 |       | А                          |
| 其中由于重点                                       | <b>袁</b> 夜区无法返穗员工情况                   |            |          |           |       |                            |
| * 未返穂员工共                                     | 请输入未返穗员工数                             | 人          | *管理人员    | 请输入未返穗管理人 | 员     | Å                          |
| *关键技术人员                                      | 请输入为返穗关键技术人员                          | 人          | *专业工种人员  | 请输入未返穗专业工 | 种人员   | А                          |
| <ul> <li>夏闵平个正30</li> <li>夏闵率不足50</li> </ul> | ₩₩ ₩₩₩₩₩₩₩₩₩₩₩₩₩₩₩₩₩₩₩₩₩₩₩₩₩₩₩₩₩₩₩₩₩₩ |            |          |           |       |                            |
|                                              | 返回                                    |            | 暂存 提交    |           |       |                            |
| 填写完                                          | 整后点击 <mark>继交</mark> ,系统              | 提          | 示提交成     | 功后,则      | 完成每日  | 一报内容填                      |
| ⊕ 当企                                         | 全业已经填报过一次数据局                          | <u>-</u> , | 下次填报     | 时默认读      | 家取最近- | 一次填报信息                     |
| 企业还可                                         | ·<br>以对信息进行修改, 7 <del>7</del>         | え后         | 任务数据     | 会重置,      | 企业可以  | 人对任务每周                     |

行填报更新。

### 4.1.4. 复产填报

重点企业/项目需填写复产内容,点击<sup>填报</sup>,进入任务清单页面,如

第8页共14页

#### 图所示:

| 任务清单   |      | 您现在的位置: 首页> <b>任务清</b> 单 |      |
|--------|------|--------------------------|------|
| 序<br>号 | 登记信息 | 状态                       | 操作   |
| 1 Ґ    | →    | 未填报                      | 信息反馈 |
| 2 Ґ    |      | 未填报                      | 信息反馈 |

此页面显示需要填写的任务,包含重点企业复产任务以及重点项目复产任务 (当该企业无关联重点项目,则无此任务),点击某条任务的"填报",对该条 任务进行填写,如对项目名称那行点击<sup>填援</sup>,填报界面如图所示:

| 基本信息                     | 您现在的位置:首页> <b>复工情况登</b> |
|--------------------------|-------------------------|
| 基本信息 目进度 目进展情况 (200文字以内) |                         |
| 项目进度                     |                         |
|                          |                         |
| 目进展情况 (200文字以内)          |                         |
|                          |                         |
| 请输入内容                    |                         |
| 词词的人内容                   |                         |
| 時間人內容                    |                         |
| 请指认人内容                   |                         |

○ 超额完成年度投资计划

○ 达到年度投资计划的80%-100%

○ 达到年度投资计划的50%-80%

○ 达到年度投资计划的30%-50%

○ 低于年度投资计划的30%

| 2.项目主要建筑材料供应情况                                                                                                    |                            |
|----------------------------------------------------------------------------------------------------|----------------------------|
| ○ 预计难以满足项目未来一周以内需求                                                                                                    |                            |
| ○ 预计可以满足项目未来—周以上半月以内需求                                                                                                    |                            |
| ○ 预计可以满足项目未来半月以上需求                                                                                                    |                            |
| 3. 口罩等重要防疫物资储备情况 (按照满足项目施工安排计划的需求)                                                                                                    |                            |
| ○ 防疫物资储备不足以满足─周以内需求                                                                                                    |                            |
| ○ 防疫物资储备满足—周以上半个月以内需求                                                                                                    |                            |
| ○ 防疫物资储备满足半个月以上需求                                                                                                    |                            |
|                                                                                                    |                            |
|                                                                                                    |                            |
| 返回 暂存 提交                                                                                                    |                            |
|                                                                                                    |                            |
| 如对企业名称那行点击 <sup>填版</sup> ,填报界面如图所示:                                                                                                    |                            |
|                                                                                                    |                            |
| 复工情况登记                                                                                                    | 您现在的位置: 首页 > <b>复丁情况登记</b> |
|                                                                                                    |                            |
|                                                                                                    |                            |
| 复工情况                                                                                                    |                            |
|                                                                                                    |                            |
| 复工情况         企业是否已复工       ○ 是       ○ 否       ○ 春节至今未停工停产                                                                                                    |                            |
| 复工情况       企业是否已复工     ○ 是 ○ 否 ○ 春节至今未停工停产       企业生产信息                                                                                                    |                            |
| 复工情况         企业是否已复工       ○ 是       ○ 香       ○ 春节至今未停工停产         企业生产信息                                                                                                    |                            |
| 复工情况         企业是否已复工       ○ 是 ○ 否 ○ 春节至今未停工停产         企业生产信息         企业恢复生产情况(已复工企业和连续生产企业填写)                                                                                                    |                            |
| 复工情况         企业是否已复工       ○ 是 ○ 否 ○ 春节至今未停工停产         企业生产信息         企业恢复生产情况(已复工企业和连续生产企业填写)         ○ 达到正常生产水平的30%以下         ○ 辻型江等生产水平的30%以下                                                                                                    |                            |
| 复工情况         企业是否已复工       ○ 是 ○ 否 ○ 春节至今未停工停产         企业生产信息         企业恢复生产情况(已复工企业和连续生产企业填写)         ○ 达到正常生产水平的30%以下         ○ 达到正常生产水平的30%-50%         ○ 计型正常生产水平的50% - 70%                                                                      |                            |
| 复工情况         企业是否已复工       ● 是 ● 香 ● 春节至今未停工停产         企业佐賀午信息         企业恢复生产情况(已复工企业和连续生产企业填写)         ● 达到正常生产水平的30%以下         ● 达到正常生产水平的30%-50%         ● 达到正常生产水平的50%-70%         ● 达到正常生产水平的50%-70%                                            |                            |
| 复工情况         企业是否已复工       ○ 是 ○ 否 ○ 春节至今未停工停产         企业生产信息         企业恢复生产情况(已复工企业和连续生产企业填写)         。 达到正常生产水平的30%以下         。 达到正常生产水平的30%-50%         。 达到正常生产水平的50%-70%         。 达到正常生产水平的70%-100%         。 超过正常大平                           |                            |
| 复工情况         企业是否已复工       ● 是 ● 西 ● 春节至今未停工停产         企业生产信息         企业恢复生产情况(已复工企业和连续生产企业填写)         ● 达到正常生产水平的30%以下         ● 达到正常生产水平的30%以下         ● 达到正常生产水平的30%-50%         ● 达到正常生产水平的50%-70%         ● 送到正常生产水平的70%-100%         ● 超过正常水平  |                            |
| 复工情况         企业是否已复工       ● 是 ● 香 ● 春节至今未停工停产         企业生产信息         企业恢复生产情况(已复工企业和连续生产企业填写)         ● 达到正常生产水平的30%以下         ● 达到正常生产水平的30%以下         ● 达到正常生产水平的50%-70%         ● 送到正常生产水平的50%-100%         ● 超过正常水平                             |                            |
| 复工情况         企业是否已复工       ● 是       ● 香       ● 春节至今未停工停产         企业佐賀主产信息         企业恢复生产情况(已复工企业和连续生产企业填写)       ● 达到正常生产水平的30%以下         ● 达到正常生产水平的30%以下       ● 达到正常生产水平的50%-70%         ● 达到正常生产水平的70%-100%         ● 超过正常水平                   |                            |
| 复工情况         企业是否已复工       ● 是 ● 西 ● 春节至今未停工停产         企业失算合信息         企业恢复生产情况(已复工企业和连续生产企业填写)         ● 送到正常生产水平的30%以下         ● 送到正常生产水平的30%以下         ● 送到正常生产水平的30%-50%         ● 送到正常生产水平的50%-70%         ● 送到正常生产水平的70%-100%         ● 超过正常水平 |                            |
| 复工情况         企业是否已复工       ● 是 ● 香 ● 春节至今未停工停产         企业生产信息            ・ 広知正常生产水平的30%以下         ・ 达到正常生产水平的30%以下         ・ 达到正常生产水平的30%-50%         ・ 送到正常生产水平的50%-70%         ・ 送到正常生产水平的50%-70%         ・   ・                                    |                            |

对页面内容填写完整后点击<mark><sup>援交</sup></mark>,则完成每周内容填报。

返回

下降10%-30%以内
下降30%-50%以内
下降50%以上

↔ 每条任务每天都可以更新复产填报内容, 7 天后任务数据会重置,企业可以对任务每周进行填报更新。

暂存

### 4.1.5. 问题诉求

该功能提供给重点企业对影响企业复工复产的问题寻求帮助,点击

填报

#### ,进入寻求帮扶页面,如图所示:

|    | 问题类型 | 状态    | 反映时间                | 更新时间                | 操作   |
|----|------|-------|---------------------|---------------------|------|
| 1  | 防疫培训 | 网上已提交 | 2020-03-04 08:15:34 |                     | 查看详情 |
| 2  | 物流运输 | 网上已提交 | 2020-03-04 07:53:16 |                     | 查看详情 |
| 3  | 防疫物资 | 处理中   | 2020-03-03 21:13:13 | 2020-03-03 21:28:26 | 查看详情 |
| 4  | 防疫培训 | 网上已提交 | 2020-03-03 18:56:51 |                     | 查看详情 |
| 5  | 防疫培训 | 网上已提交 | 2020-03-03 17:21:20 |                     | 查看详情 |
| 6  | 交通食宿 | 处理中   | 2020-03-03 16:48:39 | 2020-03-03 17:17:05 | 查看详情 |
| 7  | 防疫培训 | 部分办结  | 2020-03-03 16:16:48 | 2020-03-03 17:21:54 | 查看详情 |
| 8  | 防疫培训 | 网上已提交 | 2020-03-03 16:03:21 |                     | 查看详情 |
| 9  | 防疫培训 | 处理中   | 2020-03-03 15:22:19 | 2020-03-03 15:28:22 | 查看详情 |
| 10 | 准入审批 | 网上已提交 | 2020-03-03 14:53:16 |                     | 查看详情 |

#### 返回首页

### 4.1.5.1. 我的问题

我的问题显示本企业反映的所有问题,包含反映时间、问题、以及问题解决进度,对某条问题点击<sup>查看详情</sup>,进入该问题详细页面,如图所示:

| 我的问题                 | 反映新问题                         | 您现在的位置: 首页 > 我的问题 > 详情 |
|----------------------|-------------------------------|------------------------|
| 问题提出时间               | 頁 : 2020-03-03 16:16:48       | 问题处理状态:部分办结            |
| 问 题:<br>困 难:<br>帮 扶: | 防疫培训<br>员工复工率低<br>提供防疫物资和专业指导 |                        |
| 问题说明:<br>附 件:        | 员工复工率低<br><i>◎</i> 1、 (报告内容)  |                        |

| 2 | 2020-03-03 17:23:59                     |
|---|-----------------------------------------|
|   | 处理部门:市公安局  处理时间: 2020-03-03 17:23:59    |
|   | 处理意见: 分为额热热额着我                          |
| - | 2020-03-03 17:31:57                     |
|   | 处理部门:市工业和信息化局  处理时间:2020-03-03 17:31:57 |
|   | 处理意见: OK                                |
| 1 | 2020-03-03 17:34:17                     |
|   | 处理部门:市科技局  处理时间:2020-03-03 17:34:17     |
|   | 处理意见: OKKOK                             |
|   | 2020-03-03 17:34:40                     |
|   | 处理部门:市工业和信息化局  处理时间:2020-03-03 17:34:40 |
|   | 处理意见: OKOKO                             |

### 4.1.5.2. 反映新问题

□ 其他

反映新问题功能提供企业对影响企业复工复产问题反馈,并对问题处理结果进行

| 确 | 认,点    | 〔击 <b>反映</b> 》 | <b>川刻</b> 进入                        | .反映问题了           | 瓦面,如下图                               | 图所示:     |            |           |
|---|--------|----------------|-------------------------------------|------------------|--------------------------------------|----------|------------|-----------|
| ŗ | 州市疫情队  | 防控指挥平台(企」      | L复工复产服务)                            |                  |                                      |          |            | 展公司 [退出]  |
|   | 我的问题   | 反映新问题          |                                     |                  |                                      |          | 您现在的位置:首   | 页 > 反映新问题 |
|   | ● 企业问题 | 0 项目问题         | 请选择需要填报的                            | 项目,为空时代表企业复工问    | 题                                    |          |            |           |
|   | * 问题类  | 别 温馨提示:可选1项    | Ī                                   |                  |                                      |          |            |           |
|   |        | 防疫培训<br>通行停车   | <ul><li>防疫物资</li><li>物流运输</li></ul> | ○ 隔离住所<br>○ 员工返穂 | <ul><li>供应链修复</li><li>准入审批</li></ul> | ○ 交通食宿   | ○ 其它       |           |
|   | * 造成的  | 主要困难温馨提示       | : 可选1至3项                            |                  |                                      |          |            |           |
|   | 防护物资   | 短缺             | □ 员工复工率低                            |                  | 原材料采购受阻                              | 新接订单(或房均 | 也产企业新项目)不足 |           |
|   | 经营成本   | 上升             | 🗌 仓储及物流配送                           | 不畅               | 租金税费压力大                              | 资金周转困难   |            |           |

医哈克尔斯

无困难

| 提供防疫物资和专业指导     税费社保费等减免或延迟缴纳     租金贷款等减免或延迟偿还     疏通原材料采购、产品销售等市场渠道       增加信贷等资金支持     提供援企稳岗补贴     帮助企业追讨欠债     简化相关行政审批 | 需要何种类型的帮扶 温馨                                                   | 警提示:可选1至3项                                          |                                                    |                                                         |  |
|----------------------------------------------------------------------------------------------------|----------------------------------------------------------------|-----------------------------------------------------|----------------------------------------------------|---------------------------------------------------------|--|
| □ 其他                                                                                                    | <ul> <li>提供防疫物资和专业指导</li> <li>增加信贷等资金支持</li> <li>其他</li> </ul> | <ul> <li>税费社保费等减免或延迟缴纳</li> <li>提供援企稳岗补贴</li> </ul> | <ul> <li>租金贷款等减免或延迟偿还</li> <li>帮助企业追讨欠债</li> </ul> | <ul> <li>疏通原材料采购、产品销售等市场渠道</li> <li>简化相关行政审批</li> </ul> |  |

企业可以选择问题类别、造成的主要困难、需要何种类型的帮扶,也可以在其他问题说明中描述详细的需要反映内容,内容较多时可以点击<sup>⊘添加财件</sup>上传问题附件,填写完整后点击<sup>提交</sup>提交问题。

对于某条问题已经反馈处理意见的问题,点击<sup>查看详情</sup>,可以对此问题选择问题 已解决还是问题未解决,当问题未解决时该问题重新提交对口专项组联络员处理。

### 4.1.6. 互动留言

该功能提供给重点企业给对口联络员留言功能,点击<sup>留言</sup>,进入我要留言页面,如图所示:

| 我要留 | 盲                                                  |                     |       | 您现在的位置: 首页> <b>我要留言</b> |
|-----|----------------------------------------------------|---------------------|-------|-------------------------|
| 请先向 | 同联络员反映绝                                            | 國民的合義               |       |                         |
| 我要留 | 盲                                                  |                     |       |                         |
| **  | 标题                                                 | 请输入标题               |       |                         |
| * j | 详细说明                                               | 请输入详细说明             |       |                         |
|     |                                                    |                     |       | <i>"</i><br>提交          |
|     |                                                    |                     |       |                         |
| 历史  | 留言                                                 |                     |       |                         |
|     | 我的留言                                               |                     | 联络员回复 |                         |
| 1   | SJDJDJK                                            |                     | 暂未回复  |                         |
| 2   | erefjjfjffjajfl                                    | ljfsljfsjflskjfksld | 暂未回复  |                         |
| 3   | 因为疫情物资紧缺,工厂无法保障复工人员数量,导致生产产量受限,希望得到相关部门的物资<br>调配支持 |                     | 暂未回复  |                         |
|     |                                                    |                     |       | 共3条 〈 1 〉               |

第 13 页 共 14 页

打\*号为必填信息,填写完整后点击<sup>提交</sup>,则完成留言。当联络员回复后, 重点企业人员可以在历史留言中查看联络员回复内容。